# PIVIT

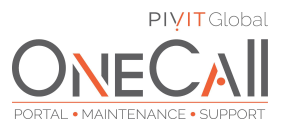

### Commands to Show Device Information Needed for OneCall Maintenance

#### What We Need

Output Specifications from your device to quote and onboard your spare.

#### How to use this guide and table below:

- 1. Find the applicable product line
- 2. Run each command or use designated tool from the "Commands/Outputs for Specs" column
- 3. Return the output file received from device to PivIT in a **.txt format** using the following secure link:
  - a. Return Link: <u>https://www.pivitglobal.com/sales/file-upload</u>

#### Why This Matters

Learn what happens with the outputs retrieved and why we need the information from these commands at <u>PivIT's Sparing Integrity Program</u>.

| Product Line                                                                             | Commands/Outputs for Specs                                     |
|------------------------------------------------------------------------------------------|----------------------------------------------------------------|
| Cisco ISR Routers - 1800; 1900; 2691; 2800; 2900,<br>3700, 3800, 3900 and ISR4000 series | Show Version<br>Show Inventory                                 |
| Cisco Routers - 1700; 2600 and 3600 series                                               | Show Version<br>Show Diagram                                   |
| Cisco 7200 Routers                                                                       | Show Version; Show Diagram; Show C7200<br>Show Environment All |
| Cisco 7500 Routers                                                                       | Show Version; Show Diagram; Show<br>Environment All            |
| Cisco 7600 Routers                                                                       | Show Module<br>Show Inventory                                  |
| ASR Series - 1001 & 1002-X; 1002 & Up                                                    | Show Version<br>Show Inventory                                 |
| GSR 12000 Series                                                                         | Show Diagram Detail<br>Show Inventory                          |
| Catalyst Switches - 2900XL; 3500XL, 2950; 2960;<br>3550; 3560; 3750                      | Show Version                                                   |

# PIVIT

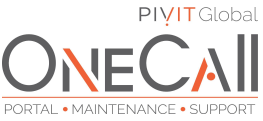

| Catalyst Switches - 2960X & 2960XR; 3560X;<br>3650; 3750X; 3850 | Show Version<br>Show Inventory                              |
|-----------------------------------------------------------------|-------------------------------------------------------------|
| Cat6500 and Cat4500 w/ CatOS                                    | Show Version; Show Module; Show<br>Environment All          |
| Cat6500; Cat4500 and Cat 4900 w/ IOS                            | Show Module<br>Show Inventory                               |
| Nexus Series: 2000; 3000; 5000                                  | Show Module; Show Inventory; Show License<br>Usage          |
| MDS Switches<br>DS-C912X; DS-C914X                              | Show Module<br>Show License Usage                           |
|                                                                 | Show Version; Show Inventory                                |
| PIX; ASA; WS-SVC-ASA<br>WS-SVC-FWM                              | For Failover Pair - Instead of 'Show Inventory'<br>use:     |
|                                                                 | Failover exec active sh inv<br>Failover exec standby sh inv |
| AIR-WLC; AIR-CT Controllers                                     | Show Inventory; Show License All; Show Version              |

### CVPN

Monitoring (3) → System Status (3) Monitoring (3) → System Status (3) → View Led Status (3) Monitoring (3) → System Status (3) → View Memory Status (4)

\*\*Contact your PivIT Account Rep with any questions.